## CAMPFIREのユーザー登録方法

①CampFireページにアクセス <u>https://camp-fire.jp/</u>

②ページ右上の「ログイン/新規会員登録」をクリック。(スマホだと「ログイン」)

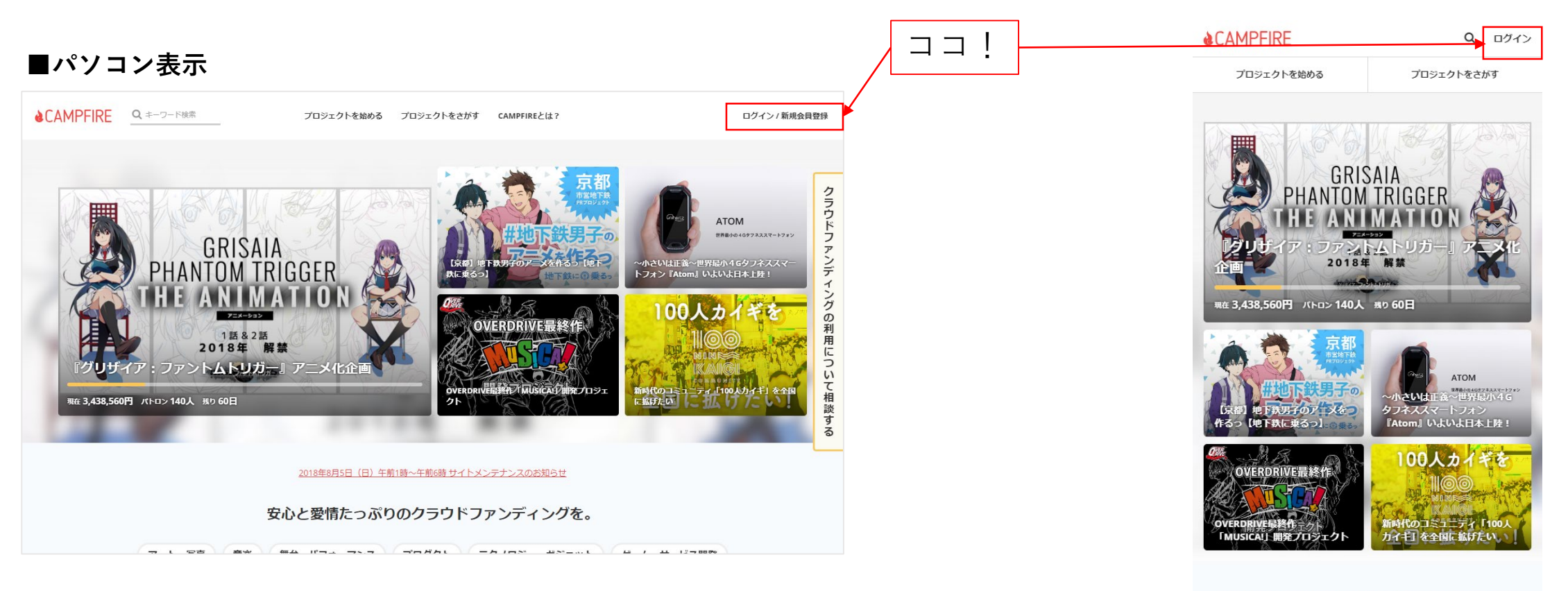

## ■スマホ表示

③新規会員登録の「メールアドレスを利用して新規登録」の表記し たの『メールアドレス』部分にご自身のメールアドレスを入力して、 緑色の「確認メールを送信」ボタンを押します。 「メールをご確認してください」というページに遷移します。

■パソコン表示

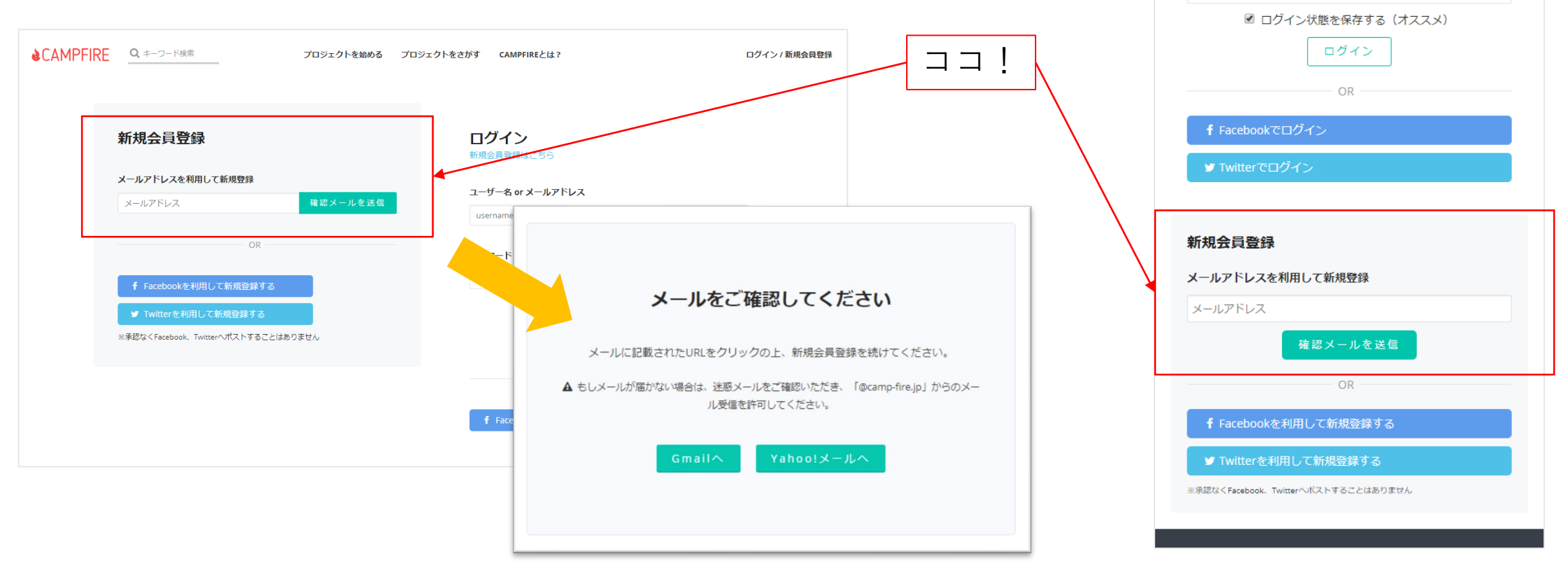

■スマホ表示

プロジェクトを始める

新規会員登録はこちら

ユーザー名 or メールアドレス

Q ログイン

プロジェクトをさがす

パスワードを思い出せない③

**&**CAMPFIRE

ログイン

username パスワード ④ご自身のパソコンもしくはスマホで登録したメールアドレスの受信確認をおこなってください。 ※もしメールが届かない場合は、迷惑メールをご確認いただき、「@camp-fire.jp」からのメール受信を許可してください。

## ■メーラーの表示

※お使いのソフト・アプリにより表示は異なります。

差出人 CAMPFIRE <noreply@camp-fire.jp>

件名 👚 【CAMPFIRE】新規登録の確認用URLのお知らせ

■ ヘッダー詳細

クラウドファンディングCAMPFIREをご利用いただき、誠にありがとうございます。 下記のURLをクリックして、会員登録を続けてください。

URL : http://camp-fire.jp/users/add/379589/bba74258200efc05c13d51e59?utm\_medium=stepmail&utm\_source=regist&utm\_campaign=stepmailLink

URL : https://camp-fire.jp/ 担当者 : 株式会社CAMPFIRE カスタマーサポート

© CAMPFIRE inc.

🔊 一覧に戻る

🖂 返信 🖾 全員に返信 述 転送 🖽 アドレス帳登録 🖽 アドレス拒否登録 🍿 削除

ここをクリック!

⑤クリックしたURLのページに移動して、「アカウント情報の登録」を行ってください。

| ■パソコン表示 |                                                    | 半角英数字で3以上16文字以内でお好きな名前を<br>入力してください。<br>本名でなくニックネームとかでも可。<br>※文字数が少なかったりよくある名前だと使えないこと<br>があります。数字を足したりしてください。 |
|---------|----------------------------------------------------|----------------------------------------------------------------------------------------------------|
|         | <b>アカウント情報の登録</b><br>ユーザー名 (英数字3-16文字)<br>username | 半角英数字6文字以上でパスワードを設定してく<br>ださい。<br>覚えやすいものがいいです。                                                                |
|         | パスワード (英数字6文字以上)                                   | 設定したパスワードに間違いがないか同じパス<br>ワードを入力してください。                                                                         |
|         | パスワード(確認)<br>上と同じパスワードを入力してください<br>■ 利用規約に同意する     | 利用規約の右側のチェックボックスをクリック<br>してチェックを入れてください。                                                                       |
|         | 登録                                                 | 登録ボタンを押して登録完了です。                                                                                               |

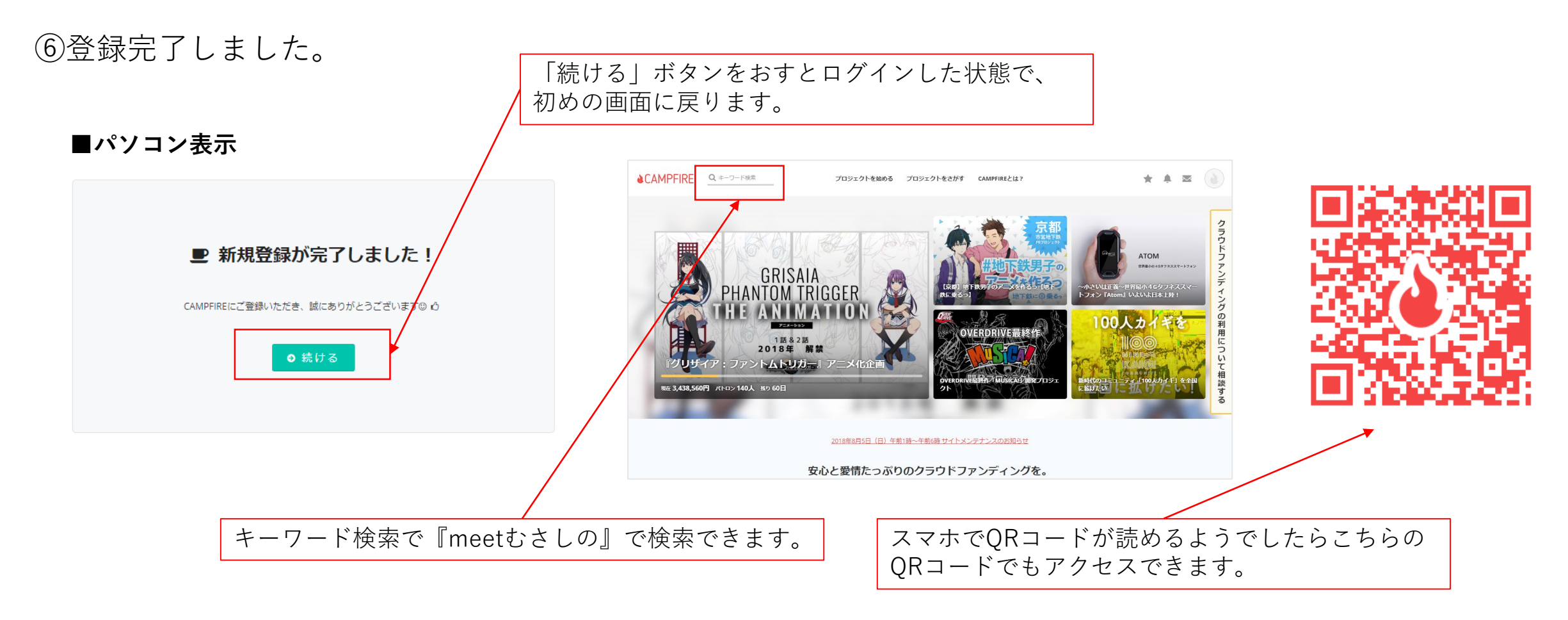

⑦プロジェクトページへ移動します。

https://camp-fire.jp/projects/view/183682

⑧内容を読んで共感していただけるようならご支援をお願いいたします。

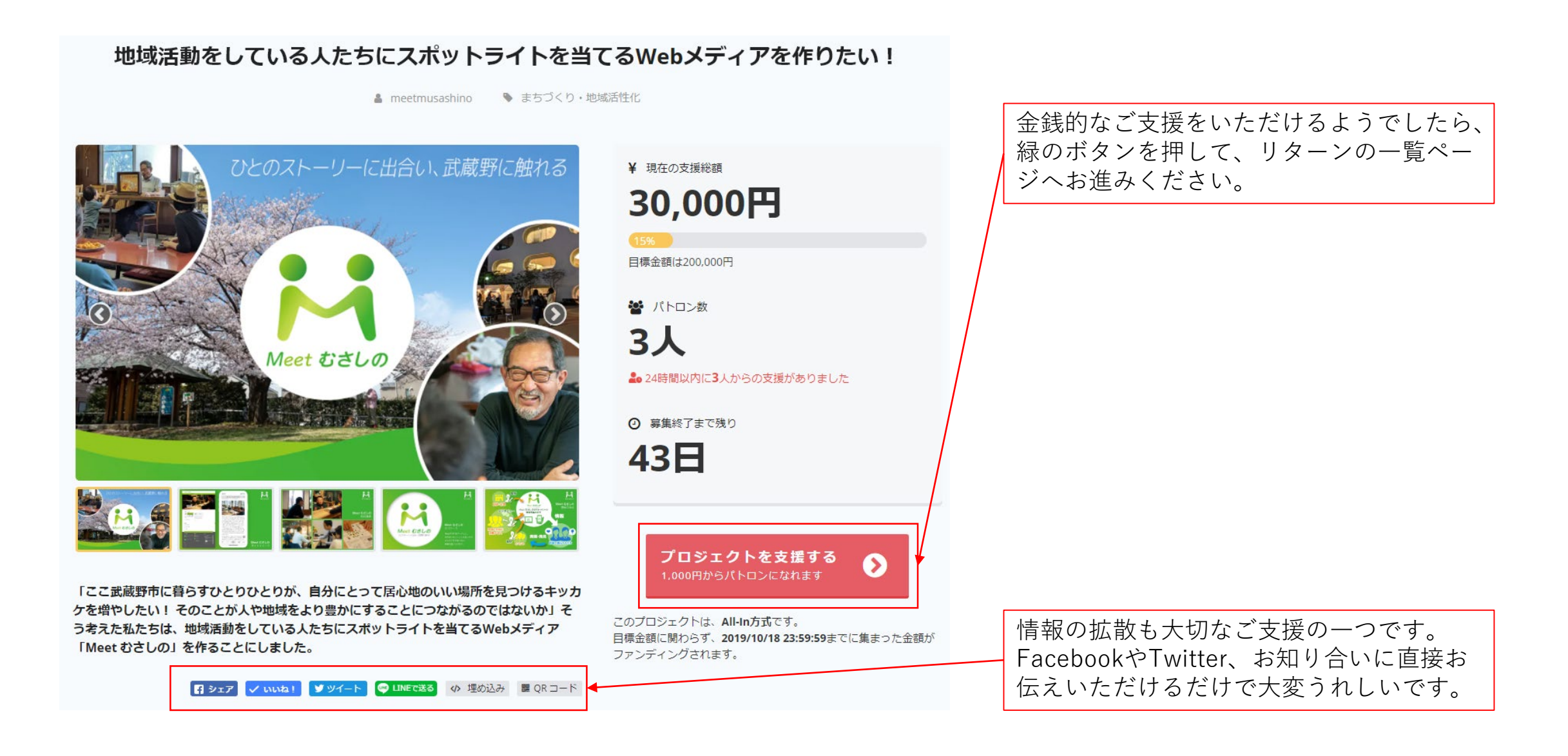

⑨ご支援方法(パトロンになる)
1,000円から10万円までのリターンを用意しています。
ご無理のない範囲でご支援ください。
また、支援金額は設定の金額以上であればプラスすることも可能です。

5,000円以上のリターンにはキックオフイベントの参加権 がついております。 ネットだけでなく、リアルでお会いできるのを楽しみに しております。

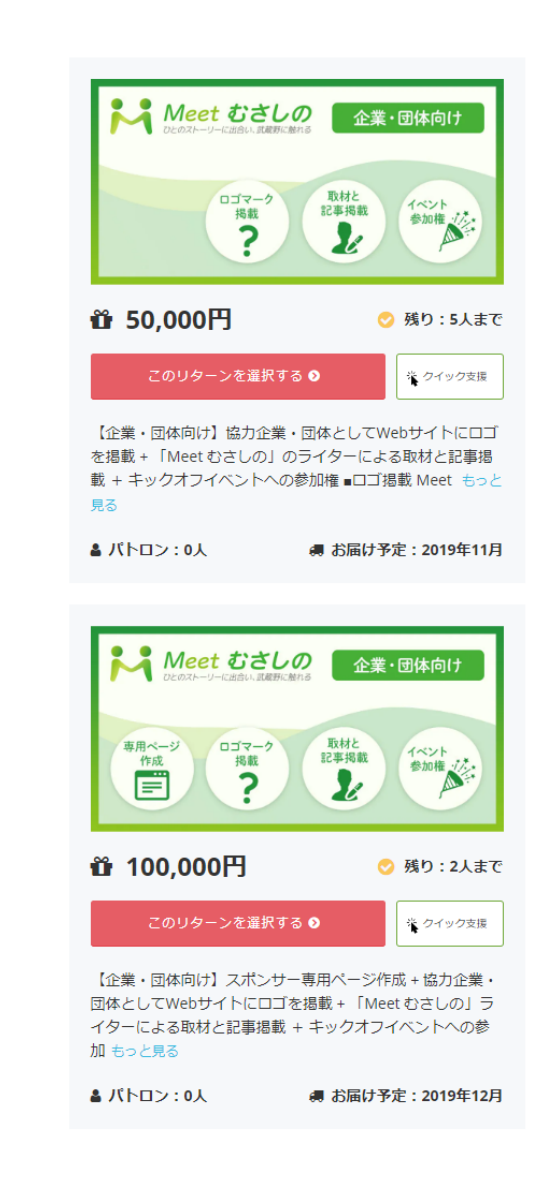

※50,000円と10,000円のリターンの内容は、 団体・企業向けになっております。 ⑩ご支援方法(お支払方法)
下記のように各種お支払方法を選択できます。
※金額やリターンの種類によって使えないお支払方法もあります。ご了承ください。

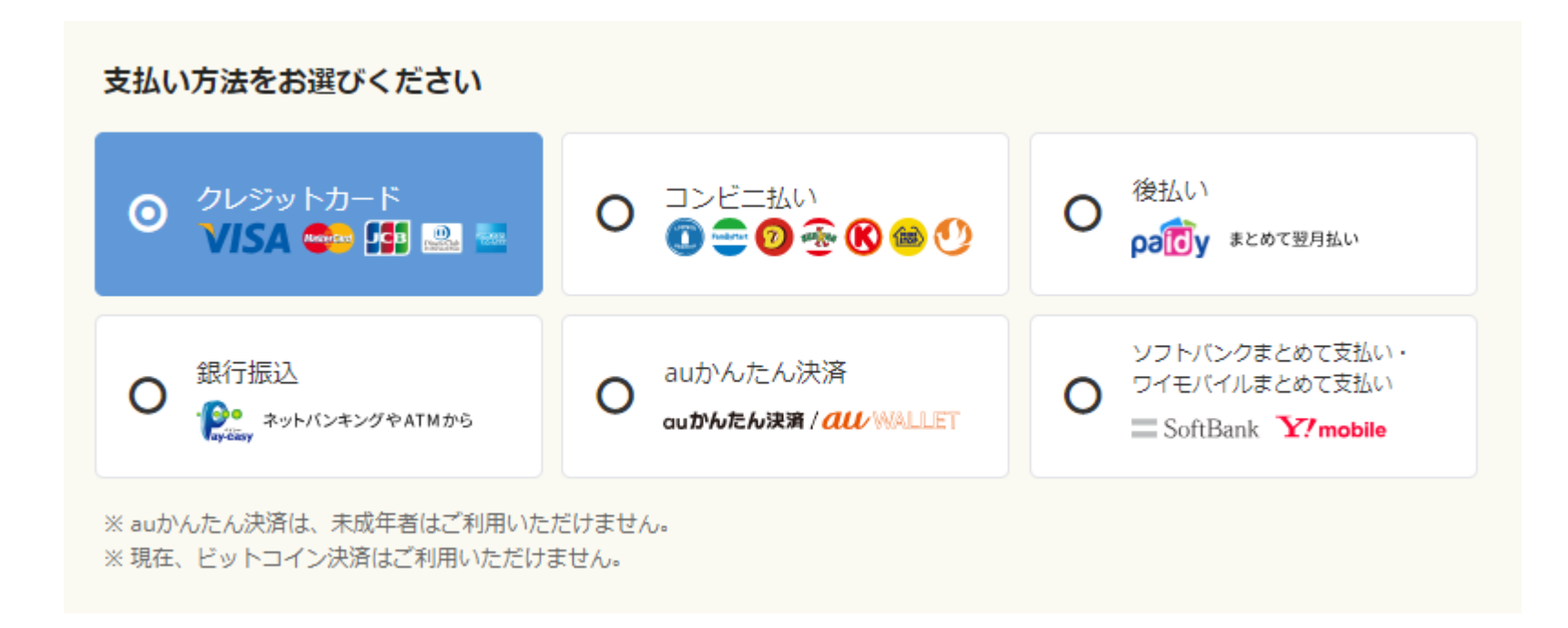